# 時間管理設定

#### 版本記錄

| 版次   | 日期         | 版本說明 |
|------|------------|------|
| V1.0 | 2016/04/15 | 首次建立 |

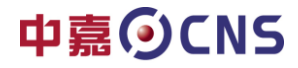

目錄

# Hitron CGN4

| - ` | 目 的      | 3 |
|-----|----------|---|
| ニ、  | 登入       | 3 |
| 三、  | 新增時間管理   | 4 |
| 四、  | 修改時間管理設定 | 8 |
| 五、  | 删除時間管理設定 | 9 |

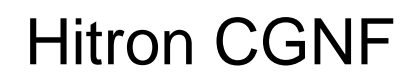

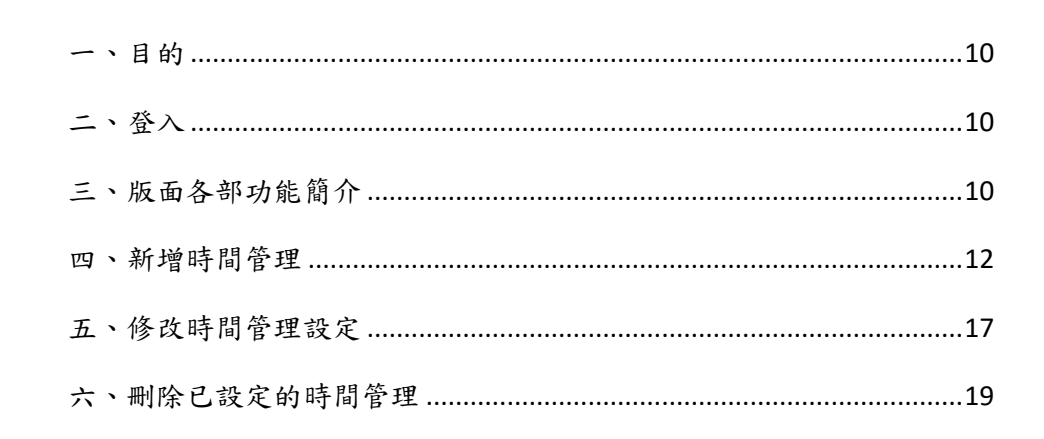

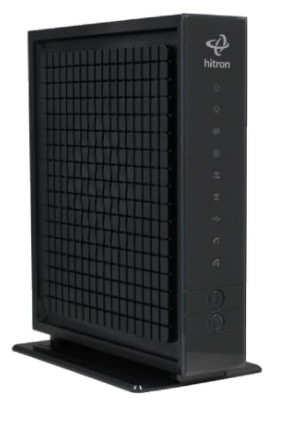

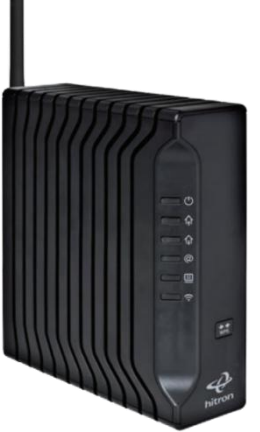

製作單位:工程部 機密等級:□機密 ■一般 □敏感 □密件

一、目的:

便利客戶自行管控家中網路設備上線時段。

二、登入:

2.1 利用瀏覽器開啟網頁,網址列輸入 192.168.100.1 或 192.168.0.1 帳號: time 密碼: password。

| CGN4-TWN Login ×                                                                                      |               | Symons – 🖻 🗙 |
|----------------------------------------------------------------------------------------------------|---------------|--------------|
| ← → C f 🗋 192.168.0.1/login.html                                                                      | 🕈 🖥 🏠 🚳 🔮 🗔 🔤 | s 🗅 🛆 📰 🌆 🗉  |
| CGN4-TWN LOGIN <♪hitron<br>#%:<br>[time]<br>@@s:<br><br>#ë:<br>!<br>!!!!!!!!!!!!!!!!!!!!!!!!!!!!!!!!! |               |              |
| 登入 回 紀住我                                                                                              |               |              |

2.2 登入後建議先修改登入密碼

| 管理設定                                |                      |  |
|-------------------------------------|----------------------|--|
| 管理設定                                |                      |  |
| 管理                                  |                      |  |
| 設定使用者帳戶密碼<br><sup>其面面可更改使用者密碼</sup> |                      |  |
| 使用者名稱                               | time · 2             |  |
| 舊密碼                                 | Enter Old Password   |  |
| 新密碼                                 | Enter New Password   |  |
| 確認新密碼                               | Confirm New Password |  |
| 閒置時間                                | 10 Minutes           |  |

- 步驟 1. 點選管理設定進入密碼修改。
- 步驟 2. 輸入目前的舊密碼 "password"

步驟 3. 輸入新密碼。

- 步驟 4. 再依次輸入新密碼 (不要用複製方式)。
- 步驟 5 點選儲存變更就存檔完成。

|      |        | 製   | 作單位: | 工程部 |
|------|--------|-----|------|-----|
| 機密等級 | : 🧌 機密 | ■一般 | □敏感  | □密件 |

#### 三、新增時間管理:

3.1 新增設定限制連線:

| 49 ni                                                      | itron 管理設定                                               | ē 安全性                                                                                                    |                                             |                                                                 |                     | 💄 time -           |
|------------------------------------------------------------|----------------------------------------------------------|----------------------------------------------------------------------------------------------------|---------------------------------------------|-----------------------------------------------------------------|---------------------|--------------------|
|                                                            |                                                          |                                                                                                    |                                             |                                                                 |                     |                    |
| 芽                                                          | 全性                                                       |                                                                                                    |                                             |                                                                 |                     |                    |
| <b>万</b> 火制                                                | 、 <b></b> 】<br>牆以及安全性設定                                  | ?                                                                                                    |                                             |                                                                 |                     |                    |
| teta de                                                    |                                                          | -                                                                                                    |                                             |                                                                 |                     |                    |
| 建动                                                         | 来官理                                                      |                                                                                                    |                                             |                                                                 |                     |                    |
| 連線                                                         | 管理                                                       |                                                                                                    |                                             |                                                                 |                     |                    |
| <ol> <li>(1) 取罗</li> <li>[2] 規則</li> <li>[3] 連線</li> </ol> | 「可取足->>>組织別<br> 索引値越小,優先順序越高<br> 管理功能不適用於連接在b            | 新;若優先權為O視為最低優先                                                                                                    | <b></b> <i> </i>                            | 目间列表逻辑的                                                         | 田谷才可准               | 行政定                |
|                                                            |                                                          | Enabled Disabled                                                                                                    | 王林百年为                                       | 的外衣运择成                                                          | 川极力了进行              | ] 武尺               |
| 100403                                                     | 6.18.18.16.151.12.                                       | Linduleu Disableu                                                                                                    |                                             |                                                                 |                     |                    |
| 連線管<br>啟用                                                  | 管理規則列表 優先權 規則名稱                                          | 5<br>允許/限制<br>設備                                                                                                    | 通訊協定<br>通訊埠範囲                               | 時間                                                              | ¥7                  | 動作 📈 8             |
| 連線管<br>敗用                                                  | 管理規則列表<br>使先權<br>切出名稱<br>Rule name                       | 5<br>た計/限制<br>設備<br>Allow す<br>6                                                                                                    | 通訊協定<br>通訊埠範囲<br>TCP&UDP ▼                  | 時間<br>星期一 星期二 星期三                                               | 星期四 星期五 星期六         | 動作<br>星期日<br>Add   |
| 連線管 取用                                                     | 管理規則列表<br>優先權<br>切<br>Rule name<br>4                     | Linduid Disalled     Single     Allow     Allow     Deny     マ                                                                                                    | 通訊協定<br>通訊埠範囲<br>TCP&UDP ▼<br>1 ~ 65535     | 存間<br>星期一 星期二 星期三<br>00:00 ▼ ~ 23:59 ▼                          | 星期四 星期五 星期六         | 錄作 8<br>星期日 Add    |
| 連線管 取用                                                     | 管理規則列表<br>優先權<br>規則名稱<br>Rule name<br>4                  | Linduad Disable     Disable     Dis | 通訊保定<br>通訊埠範囲<br>TCP&UDP ▼<br>1 ~ 66535     | 時間                                                              | ■<br>星期四 星期五 星期六    | abife 8<br>星期日 Add |
| 連線管                                                        | 登現規判表<br>使先催 規則名稱                                        | Classical Disables     Solution     Solution     Solution     Allow     Allow     Oracle     Oracle                                                                                                    | 通訊協定<br>通訊埠範囲<br>TCP&UDP ▼<br>1 ~ 65535     | 時間<br><u> 壁明</u>                                                | 2期四 證明五 壁期六         | at作 8<br>E即日 Add   |
|                                                            | 登現規則为表<br>使先權 規則名稱<br>0 Rule name<br>4<br>存益更 取済 説明      | Litaduce Disable     Disable     Di | 通訊協定<br>通訊埠範囲<br>【CP&UDP ▼<br>1 ~ 65535     | 時間<br><u> 留期</u>                                                | <b>星期四 星期五 星期</b> 六 | atrif 8<br>在初日 Add |
| 理線管<br>取用                                                  | 受援規則列表<br>使先權 規則名稱<br>0 Rule name<br>4<br>存益更 取消 説明<br>9 | Linduce Disable      Disable      Dis | 通訊協定<br>通訊埠範囲<br>TCP&UDP ▼<br>1 ~ 65535     | 時間<br><u> 運期</u> → 屋期二 屋明三<br>00:00 ▼ ~ 23:59 ▼                 | <b>星期四 星期</b> 五 星期六 | atrife 8<br>Add    |
| 連線管                                                        | 建現規判者表<br>優先權 規則名稱<br>0 Rule name<br>4<br>字逆更 取消 説明<br>9 | Linduce Disables     Jiif 原稿     Allow      Deny                                                                                                    | / 通訊協定<br>/ 通訊埠範囲<br>TCP&UDP ▼<br>1 ~ 65535 | 時間<br><u> 三期</u> → <u>星期</u> 二 <u>星</u> 期三<br>00:00 ▼ ~ 23:59 ▼ | <b>星期四 星期</b> 五 星期六 | 盘标 8<br>星期日 Add    |

- 步驟 3. 啟用連線管理規則列表按鍵 Enabled Disabled 。 未啟用將無法進行設定新增 Enabled Disabled 。 Enabled(啟用) Disabled(關閉) (藍色表選擇此功能) 步驟 4. 啟用連線管理規則列表勾選此規則為啟用 ♥♥ 。 步驟 5. 設定規則名稱,名稱可設定數字或英文名稱。 步驟 6. 允許拒絕選項請選擇拒絕(DENY) Deny ▼。 步驟 7. 選擇要限制的周期(藍色表此功能啟用),下拉選擇每日開起訖時間。
- 步驟 8. 點選 Add Add 加入本限制條件。
- 步驟 9. 設定完成後必須點選 講座 儲存後這一筆資料才算完成。

製作單位:工程部

機密等級:□機密 ■一般 □敏感 □密件

注意:如果設定完成後未點選加入就直接點選 儲存變更就會跳出警告訊息。 只要重做步驟 8 ~步驟 9 即可。

|                                                                                                    |                                                                                                    | ittoit                                                                                                    | B-HRAC :                                                                                                    | 大至任 192                                                                                                    | 2.168.0.1 顯示:                                                                                                    | ^                                                                                                    | - ume +                                              |
|----------------------------------------------------------------------------------------------------|----------------------------------------------------------------------------------------------------|----------------------------------------------------------------------------------------------------|----------------------------------------------------------------------------------------------------|----------------------------------------------------------------------------------------------------|----------------------------------------------------------------------------------------------------|----------------------------------------------------------------------------------------------------|------------------------------------------------------|
| 安全化数       PLEASE PERSON NOT NOT NOT NOT NOT NOT NOT NOT NOT N                                                                                                    |                                                                                                    |                                                                                                    |                                                                                                    | 規則                                                                                                    | 川尚未加入列表 <sup>,</sup> 確認要                                                                                                    | 儲存?                                                                                                    |                                                      |
| Produkt 2002 Galanta     Produkt 2002 Galanta       Produkt 2002 Galanta     Produkt 2002 Galanta       Produkt 2002 Galanta     Pro                                                                                                    | 守                                                                                                    | 谷                                                                                                    | 性                                                                                                    |                                                                                                    | 防止此網頁產生其他對話                                                                                                    | 方塊。                                                                                                    |                                                      |
| Prove Provide Provide P                                    | ~ 防火制                                                                                                    | <b></b> 阍以及                                                                                                    | 安全性設定                                                                                                    |                                                                                                    |                                                                                                    | 確定 取消                                                                                                    |                                                      |
| Wind Wind Wind Wind Wind Wind Wind Wind                                                                                                    | 防火                                                                                                    | / 12                                                                                                    | 浦總管理                                                                                                    | /                                                                                                    | ~ 用机它,                                                                                                    | シナ後 土 即 深 わ と む                                                                                                    |                                                      |
|                                                                                                    | 诸娘                                                                                                    | 停田                                                                                                    | AZIMA B-T                                                                                                    |                                                                                                    | 如木钗尺;                                                                                                    | 元 成 後 不 納 選 加 八 航<br>諸 存 變 更                                                                                                    |                                                      |
| 1) defendence in the field and and and and and and and and and an                                                                                                    | 1] 最多<br>2] 規則:                                                                                                    | 可設定30g<br>索引值越/                                                                                                    | 組規則<br>小,優先順序該高;結6                                                                                                    | ▼先權為ORE為最低優先                                                                                                    | 就會跳出。                                                                                                    | 左方警告訊息                                                                                                    |                                                      |
| Reverse       Function       Reverse       Reverse                                                                                                    | 3] 連線                                                                                                    | 管理功能                                                                                                    | 不適用於連接在bridge p                                                                                                    | ort之後的相戶端                                                                                                    |                                                                                                    |                                                                                                    |                                                      |
| R     R     R <th>連線管</th> <th>建規則列</th> <th>则表</th> <th>Enabled Disabled</th> <th></th> <th></th> <th></th>                                                                                                    | 連線管                                                                                                    | 建規則列                                                                                                    | 则表                                                                                                    | Enabled Disabled                                                                                                    |                                                                                                    |                                                                                                    |                                                      |
| ************************************                                                                                                    | 啟用                                                                                                    | 優先權                                                                                                    | 規則名稱                                                                                                    | 允許/限制<br>設備                                                                                                    | 通訊協定<br>通訊埠範圍                                                                                                    | 55 h)                                                                                                    | 動作                                                   |
| Import       1       - 6405       000 • _ 220 •         Import       000 • _ 220 •         Import       000 • _ 200 •         Import       000 • _ 000 •       000 •         Import       000 •       000 •       000 •         Import       000 •       000 •       000 •       000 •         Import       000 •       000 •       000 •       000 •       000 •         Import       000 •       000 •       000 •       000 •       000 •       000 •         Import       000 •       000 •       000 •       000 •       0000 •       000 •       000 •       000 •       000 •       000 •       000 •       000 •       000 •       000 •       000 •       000 •       000 •       000 •       000 •       000 •       000 •       000 •       000 •       000 •       000 •       000 •       000 •       000 •       000 •       000 •       000 •       000 •       000 •       000 •       000 •       000 •       000 •       000 •       000 •       000 •       000 •       000 •       000 •       000 •       000 •       000 •       000 •       000 •       000 •       000 •       000 •       000 •       000 •       <                                                                                                    |                                                                                                    | 0                                                                                                    | test01                                                                                                    | Deny T                                                                                                    | TCP&UDP •                                                                                                    | 星期一 星期二 星期三 星期四 星期五 星期六 星期日                                                                                                    | Add                                                  |
| Excel to Restand upon the c. All rights researed                                                                                                    |                                                                                                    |                                                                                                    |                                                                                                    | All Device 🔻                                                                                                    | 1 ~ 65535                                                                                                    | 00:00 • ~ 23:59 •                                                                                                    |                                                      |
| BYRE       BYRE         2020 Harr Technologies Inc. All rights reserved.             BYRE             BYRE             BYRE             BYRE             BYRE           BYRE             BYRE             BYRE           BYRE           BYRE     BYRE       BYRE     BYRE           BYRE     BYRE       BYRE     BYRE        BYRE     BYRE </td <td></td> <td>/</td> <td></td> <td></td> <td></td> <td></td> <td></td>                                                                                                    |                                                                                                    | /                                                                                                    |                                                                                                    |                                                                                                    |                                                                                                    |                                                                                                    |                                                      |
| 2010 Hanne Tachadaga kur. Ali rijs Sama         Byzka         Byzka                                                                                                    | 儲                                                                                                    | 存變更                                                                                                    | 取消 說明                                                                                                    |                                                                                                    |                                                                                                    |                                                                                                    |                                                      |
| <page-header>         Participation of a state of a state of a stat</page-header> |                                                                                                    |                                                                                                    |                                                                                                    |                                                                                                    |                                                                                                    |                                                                                                    |                                                      |
|                                                                                                    |                                                                                                    |                                                                                                    |                                                                                                    |                                                                                                    |                                                                                                    |                                                                                                    |                                                      |
| D3C Haron Rechnologe Inc. All right nearend.         D3C Marcine Status         D3C Marcine Status         D3 Marcine Status         D3 Marcine Status         D3 Marcine Status         D3 Marcine Status         D3 Marcine Status         D3 Marcine Status         D3 Marcine Status         D3 Marcine Status         D4 Marcine Status         D4 Marcine Status         D5 Marcine Status         D5 Marcine Status         D5 Marcine Status         D5 Marcine Status         D5 Marcine Status         D5 Marcine Status         D5 Marcine Status         D5 Marcine Status         D5 Marcine Status         D5 Marcine Status         D5 Marcine Status         D5 Marcin                                                                                                    |                                                                                                    |                                                                                                    |                                                                                                    |                                                                                                    |                                                                                                    |                                                                                                    |                                                      |
| BY:W 理细智道         19 49 102 102 102 102 102 102 102 102 102 102                                                                                                    |                                                                                                    |                                                                                                    |                                                                                                    |                                                                                                    | © 2016 Hitron Technologi                                                                                                    | es Inc All rights reserved.                                                                                                    |                                                      |
| BY ME WERNEN         19 STRUCTURENT         19 STRUCTURENT         19 STRUCTURENT         19 STRUCTURENT         19 STRUCTURENT         19 STRUCTURENT         19 STRUCTURENT         19 STRUCTURENT         19 STRUCTURENT         19 STRUCTURENT         19 STRUCTURENT         10 UNUT         10 UNUT         1                                                                                                    |                                                                                                    |                                                                                                    |                                                                                                    |                                                                                                    |                                                                                                    |                                                                                                    |                                                      |
| uewerue         1 = # erue         1 = # erue         uewerue         uewerue                                                                                                    | 防火                                                                                                    | く牆                                                                                                    | 連線管理                                                                                                    |                                                                                                    |                                                                                                    |                                                                                                    |                                                      |
| 1 Bergreger viewerger states viewerger viewerger vie         | 連線                                                                                                    | 管理                                                                                                    |                                                                                                    |                                                                                                    |                                                                                                    |                                                                                                    |                                                      |
| 9.9 梁侯士 我那.+ 不過 前年 華麗 Group port 2 做了 新聞         設定 完成後 必須先點選加 A 小           29.9 梁侯士 我那.+ 不過 前年 華麗 W W M M M M M M M M M M M M M M M M M                                                                                                    | 1] 最多<br>2] 規則                                                                                                    | 可設定30%<br>索引值越/                                                                                                    | 組規則<br>小,優先順序越高;若領                                                                                                    | 長先權為0視為最低優先                                                                                                    |                                                                                                    |                                                                                                    |                                                      |
| 建設管理規則存起       正成の       再點選儲存變更才是正確步驟         点川       公計機制       当川山空       日       日                                                                                                    | 3] 連線                                                                                                    | 管理功能                                                                                                    | 不適用於連接在bridge p                                                                                                    | iortZ後的用戶端                                                                                                    |                                                                                                    | 設定完成後必須先點選加入                                                                                                    | (Add)                                                |
| 第月     第月                                                                                                    | 連線管                                                                                                    | 建規則列                                                                                                    | 列表                                                                                                    | Enabled Disabled                                                                                                    |                                                                                                    | 再點選儲存變更才是正確步                                                                                                    | 驟                                                    |
| **       0       west01       0       0       0       0       0       0       0       0       0       0       0       0       0       0       0       0       0       0       0       0       0       0       0       0       0       0       0       0       0       0       0       0       0       0       0       0       0       0       0       0       0       0       0       0       0       0       0       0       0       0       0       0       0       0       0       0       0       0       0       0       0       0       0       0       0       0       0       0       0       0       0       0       0       0       0       0       0       0       0       0       0       0       0       0       0       0       0       0       0       0       0       0       0       0       0       0       0       0       0       0       0       0       0       0       0       0       0       0       0       0       0       0       0       0       0       0                                                                                                    |                                                                                                    | 優先權                                                                                                    | 規則名稱                                                                                                    | 允許/限制                                                                                                    | 通訊協定                                                                                                    | 時間                                                                                                    | 動作                                                   |
| Al Device       1       - 66535       00.00 - 23.59 ·       ·         9       •       •       •       •       •       •       •       •       •       •       •       •       •       •       •       •       •       •       •       •       •       •       •       •       •       •       •       •       •       •       •       •       •       •       •       •       •       •       •       •       •       •       •       •       •       •       •       •       •       •       •       •       •       •       •       •       •       •       •       •       •       •       •       •       •       •       •       •       •       •       •       •       •       •       •       •       •       •       •       •       •       •       •       •       •       •       •       •       •       •       •       •       •       •       •       •       •       •       •       •       •       •       •       •       •       •       •       •       •       •                                                                                                    | 啟用                                                                                                    |                                                                                                    |                                                                                                    | 設備                                                                                                    | 通訊埠範囲                                                                                                    | 8                                                                                                    |                                                      |
| 9       1       1       1       1       1       1       1       1       1       1       1       1       1       1       1       1       1       1       1       1       1       1       1       1       1       1       1       1       1       1       1       1       1       1       1       1       1       1       1       1       1       1       1       1       1       1       1       1       1       1       1       1       1       1       1       1       1       1       1       1       1       1       1       1       1       1       1       1       1       1       1       1       1       1       1       1       1       1       1       1       1       1       1       1       1       1       1       1       1       1       1       1       1       1       1       1       1       1       1       1       1       1       1       1       1       1       1       1       1       1       1       1       1       1       1       1       1       1                                                                                                    | 啟用<br><b>♂</b>                                                                                                    | 0                                                                                                    | test01                                                                                                    | 設備<br>Deny ▼                                                                                                    | 通訊埠範囲<br>TCP&UDP ▼                                                                                                    |                                                                                                    | Add                                                  |
| 正確空 (1)       E (1)       E (1)                                                                                                    | 啟用<br>₹                                                                                                    | 0                                                                                                    | test01                                                                                                    | 設備<br>Deny ▼<br>All Device ▼                                                                                                   | 通訊埠範囲<br>TCP&UDP ▼<br>1 ~ 65535                                                                                                    | 星期一 星期二 星期三 星期四 星期五 星期六 星期日           00:00 ▼                                                                                                    | Add                                                  |
| Witten R       R                                                                                                    | 啟用<br>₹                                                                                                    | 0                                                                                                    | test01                                                                                                    | 設備<br>Deny ▼<br>All Device ▼                                                                                                   | 通訊埠範囲<br>TCP&UDP ▼<br>1 ~ 65535                                                                                                    | 84<br>星期一 星期二 星期三 星期四 星期五 星期六 星期日<br>00:00 ▼ ~ 23:59 ▼                                                                                                    | Add                                                  |
| 受けれての       管理設定       安全性       ▲ time -         安全性提 </td <td>啟用<br/>☑</td> <td>0</td> <td>test01</td> <td>設備<br/>Deny ▼<br/>All Device ▼</td> <td>通訊埠範囲<br/>TCP&amp;UDP ▼<br/>1 ~ 65535</td> <td>84<br/><u>星期一 星期二 星期三 星期四 星期五 星期六 星期日</u><br/>00:00 ▼ ~ 23:59 ▼</td> <td>Add</td>                                                                                                    | 啟用<br>☑                                                                                                    | 0                                                                                                    | test01                                                                                                    | 設備<br>Deny ▼<br>All Device ▼                                                                                                   | 通訊埠範囲<br>TCP&UDP ▼<br>1 ~ 65535                                                                                                    | 84<br><u>星期一 星期二 星期三 星期四 星期五 星期六 星期日</u><br>00:00 ▼ ~ 23:59 ▼                                                                                                    | Add                                                  |
| 全hitron       管理設定       安全性       4 time -         安全性設       方法       1       1       1       1       1       1       1       1       1       1       1       1       1       1       1       1       1       1       1       1       1       1       1       1       1       1       1       1       1       1       1       1       1       1       1       1       1       1       1       1       1       1       1       1       1       1       1       1       1       1       1       1       1       1       1       1       1       1       1       1       1       1       1       1       1       1       1       1       1       1       1       1       1       1       1       1       1       1       1       1       1       1       1       1       1       1       1       1       1       1       1       1       1       1       1       1       1       1       1       1       1       1       1       1       1       1       1       1       1       1       1                                                                                                    | 啟用<br>✓                                                                                                    | 0<br>存變更                                                                                                    | tesi01<br>9<br>Фожі 12-ен                                                                                                    | 設備<br>Deny ▼<br>All Device ▼                                                                                                   | 通訊埠範囲<br>TCP&UDP ▼<br>1 ~ 66535                                                                                                    | 8<br><u>星期一 星期二</u> 星期三 星期回 星期光 星期六 星期日<br>00:00 ▼ ~ 23:59 ▼                                                                                                    | Add                                                  |
| 安全性設         海沢管理         建線管理         建築工業       正確完成後頁面上方會顯示成功 變更已儲存         建築管理         19最考理功法?%現料         19最考望功法?%現料         19最考望功法?%現料         19最考望功法?%現料         19最考望功法?%現料         19最考望地流不進用防港書女的信息のは必然低感光         20       Ended         原料       1         1       tesl01         酸潤       TCP & UDP         10       原樹         11       tesl01         酸潤       TCP & UDP         10       原樹         11       tesl01         酸潤       TCP & UDP         10       原樹       正成年         10       Rtm       TCP & UDP         10       Rtm       TCP & UDP         10       Rtm       TCP & UDP         10       Rtm       TCP & UDP         10       Rtm       TCP & UDP         10       Rtm       TCP & UDP         10       Rtm       TCP & UDP         10       Rtm       TCP & UDP         10       Rtm       TCP & UDP                                                                                                    | 啟用<br>☑                                                                                                    | 0<br>FÿE                                                                                                    | test01<br>9<br>गरः)श्र धेरेषा                                                                                                    | 設備<br>Deny ▼<br>All Device ▼                                                                                                   | 通訊埠範囲<br>TCP&UDP •<br>1 ~ 65535                                                                                                    | 室期一 星期二 星期三 星期四 星期五 星期六 星期日       00:00 ▼ ~ 23:59 ▼                                                                                                    | Add                                                  |
| 安全性設         防火牆以及安全性設定         建線管理         建線管理         「「「「「「「「「」」」」」」」」」」」」」」」」」」」」」」」」」」」」                                                                                                    | 設用<br>☑<br>儲<br>紹                                                                                                    | 0<br>存變更<br>itron                                                                                                    | test01<br>9<br>取湯 說明<br>管理談定 5                                                                                                    | 設備<br>Deny ▼<br>All Device ▼<br>女全性                                                                                            | 通訊埠朝國<br>TCP&UDP ¥<br>1 ~ 65535                                                                                                    | 8<br><u> 星期</u> <u> 星期</u> <u> 星期</u> <u> 星期</u> <u> 星期</u> <u> 星期</u> <u> 星期</u> <u> 星期</u> <u> </u><br>00.00 ▼ ~ 23:53 ▼                                                                                                    | Add                                                  |
| 安全性設定         建線管理         「該線管理         「該線管理         「「「」」」」         「「」」」         「「」」」         「」」         「」」         「」」         「「」」」         「「」」」         「「」」」         「「」」」         「」」         「」」         「」」         「」」         「」」         「」」         「」」         「」」         「」」         「」」         「」」         「」」         「」」         「」」         「」」         「」」         「」」         「」」         「」」         「」」         「」」         「」」         「」」         「」」         「」」         「」」         「」」         「」」         「」」         「」」         「」         「」         「」         「」         「」         「」         「」         「」         「」                                                                                                    | 設用<br>☑<br>∰                                                                                                    | 0<br>存變更                                                                                                    | test01<br>9<br>取消 說明<br>管理設定 \$                                                                                                    | 設備<br>Deny ▼<br>All Device ▼<br>反全性                                                                                            | ·通訊埠範囲<br>TCP&UDP *<br>1 ~ 65535                                                                                                    | 8<br><u> </u>                                                                                                    | Add                                                  |
| 地線管理       正確完成後頁面上方會顯示成功 變更已儲存       *         連線管理       11 最考問定:298規則       *         11 最考問定:298規則       *       *         298度管理       *       *         21 現現等[個化]       *       *         21 現場等[個化]       *       *         21 現場等[個化]       *       *         21 建築管理功能不通用於達躍在的dge pot24的用戶端       *         22 建築管理功能不通用於達躍在的dge pot24的用戶端       *         建築管理功能不通用於達爾在的dge pot24的用戶端       *         建築管理功能不通用於達爾在的dge pot24的用戶端       *         20 使用 使用       *         21 电影型       *         22 定成       *         23 建築管理功能不通常的 #       *         24 位 #       *         25 空       *         26 使用       *         27 使用       *         28 世界       *         29 使用       *         20 Fulle name       Allow *       *         20 Fulle name       Allow *       *         29 使用       *       *         20 Fulle name       Allow *       *         20 Fulle name       Allow *       *         20 Fulle name       Allow *       *         20 Fulle name                                                                                                    | 設用<br>☑<br>儲<br>種                                                                                                    | 0<br>「<br>存<br>送<br>正<br>で<br>の<br>に<br>て<br>の                                                                                                    | 1est01<br>9<br>取法 說明<br>管理設定 <u>5</u>                                                                                                    | 設備<br>Deny ▼<br>All Device ▼                                                                                                   | · 通訊埠範囲<br>TCP&UDP •<br>1 ~ 65535                                                                                                    | 8<br><u> </u>                                                                                                    | Add                                                  |
| 推線管理      Impa                                                                                                    |                                                                                                    | 。<br>itron                                                                                                    | test01<br>9<br>取消 說明<br>管理設定 5<br><b>注性</b>                                                                                                    | 設備<br>Deny ▼<br>All Device ▼<br>女全性                                                                                            | 通訊埠朝國<br>TCP&UDP •<br>1 ~ 65535                                                                                                    | 室棚一 屋棚二 屋棚三 屋棚四 屋棚玉 屋棚六 屋棚日           00.00 ▼ ~ 23.59 ▼                                                                                                    | Add                                                  |
| 院型       正確完成後頁面上方會顯示成功 變更已儲存       *         建設管理<br>19最今7段だ3 <sup>083</sup> 規則<br>3) 編留管理功能不進用於儘密在bridge port2/#db1用戶端       *       *         建設管理規則*       Emailed       *         建設管理規則*       Emailed       *         取用 低先權 规則名稱       允許傑動<br>設備       遭損協定<br>適損規範囲       時間       節間       節f         取用 1       test01       開動<br>所有設備       TCP & UOP<br>1 ~ 65535       Mon Tue Wed Thu Fin Sat Sun<br>0.00 ~ 23.59       顧用       #         0       Rule name       Allow ▼       TCP & UOP ▼       星期二 星期三 星期回 星期五 星期二 星期三 星期三 星期三 星期三 星期三 星期三 星期三 星期三 星期三 星期三                                                                                                    |                                                                                                    | 。<br>r<br>r<br>·<br>·<br>·<br>·<br>·<br>·<br>·<br>·<br>·<br>·<br>·<br>·<br>·                                                                                                    | test01         9         取湯       說明         管理設定          「住住         安全性設定                                                                              | 設備<br>Deny ▼<br>All Device ▼<br>女全性                                                                                            | · 通訊埠朝國                                                                                                    | <td>Add</td>                                                                                                    | Add                                                  |
|                                                                                                    | <sup>政用</sup><br>☑<br>(儲<br>(日<br>(日)<br>(日)<br>(日)<br>(日)<br>(日)<br>(日)<br>(日)<br>(日)<br>(日)                                                                                                    | •<br>·<br>·<br>·<br>·<br>·<br>·<br>·<br>·<br>·<br>·<br>·<br>·<br>·                                                                                                    | test01         9         取満 證明         管理設定         生性         安全性設定                                                                                      | 設備<br>Deny ▼<br>All Device ▼                                                                                                   | · 通訊埠範囲<br>TCP&UDP *<br>1 ~ 65535                                                                                                    | 王明二         王明二         王明二 <th< td=""><td>Add</td></th<> | Add                                                  |
| 建築学智力         11 Re-F10k2:038/#U1       21 规制学引信编为: 你在从印度為低低硬先         21 规制学用信编为: 常品为电点和电流和电流和电流和电流和电流和电流和电流和电流和电流和电流和电流和电流和电流和                                                                                                    |                                                                                                    | ■                                                                                                    | 1         9         取滿 說明         管理設定         第         /住<br>安全性設定         正確完。                                                                         | 設備<br>Deny ▼<br>All Device ▼<br>友後頁面上方                                                                                         | · 建雄埠朝岡<br>TCP&UDP •<br>1 - 65535<br>- 65535<br>- 65535<br>- 7<br>- 7<br>- 65535<br>- 7<br>- 65535<br>- 7<br>- 65535<br>- 7<br>- 65535<br>- 7<br>- 65535<br>- 7<br>- 65535<br>- 7<br>- 7<br>- 7<br>- 7<br>- 7<br>- 7<br>- 7<br>- 7                                                                                                    | 8<br><u><br/></u>                                                                                                    | Add                                                  |
| 1) 股合 町 125-243349<br>3) 煤炭等電磁25-243349<br>3) 煤炭等電磁25-243454 (截分単為QAGAGAGAGAGAGAGAGAGAGAGAGAGAGAGAGAGAGAG                                                                                                    | 酸用<br>愛<br>酸<br>愛<br>か<br>、<br>、<br>、<br>、<br>、<br>、<br>、<br>、<br>、<br>、<br>、<br>、<br>、                                                                                                    | □<br>itron<br>itron<br>itron                                                                                                    | 1         9         取滿<                                                                                                    | 設備<br>Deny ▼<br>All Device ▼<br>女全性<br>成後頁面上方                                                                                  | · 建雄埠朝岡<br>TCP&UDP •<br>1 - 65535                                                                                                    | 8<br><u> 三期一 三期三 三期三 三期五 三期六 三期</u> 日<br>00.00 ▼→ 23.53 ▼<br><b> 變更已儲存</b>                                                                                                    | Add                                                  |
| 建設管理規判夫     Enabled       施設     規則名稱     九計(限制<br>設備     通訊協定<br>通訊埠範囲     時間     時間     創       版用     1     test01     限制<br>所有设備     TCP & UCP<br>1 ~ 65535     Mon Tue Wed Thu Fri Sat Sun<br>0.00 ~ 23.59     顧問     顧問       0     Rule name     Allow ▼     TCPAUDP ▼     星期二星期二星期三星期三星期五星期六星期二     星期二                                                                                                    | w用<br>▼ 1 1 1 1 1 1 1 1 1 1 1 1 1 1 1 1 1 1                                                                                                    | <ul> <li>①</li> <li>⑦</li> <li>⑦</li> <li>0</li> <li>0</li></ul> | 1         9         取測<說明                                                                                                    | 設備<br>Deny ▼<br>All Device ▼<br>女全性<br>成後頁面上方                                                                                  | · 通訊埠朝國<br>TCP&UDP •<br>1 - 65535<br>                                                                                                    | • ● 三期二 三期三 三期三 三期三 三期六 三期三         • ● ● ● ● ● ● ● ● ● ● ● ● ● ● ●                                                                                                    | Add                                                  |
| #建著音項規判表     Km 例 4 例 4 例 4 例 4 例 4 例 4 例 4 例 4 例 4 例                                                                                                    | 政用     愛     「     」     「     」     「     」     「     」     「     」     」     」     」     」     」     」     」     」     」     」     」     」     」     」     」     」     」     」     」     」     」     」     」     」     』     』     』     』     』     』     』     』     』     』     』     』     』     』     』     』     』     』     』     』     』     』     』     』     』     』     』     』     』     』     』     』     』     』     』     』     』     』     』     』     』     』     』     』     』     』     』     』     』     』     』     』     』     』     』     』     』     』     』     』     』     』     』     』     』     』     』     』     』     』     』     』     』     』     』     』     』     』     』     』     』     』     』     』     』     』     』      』     』      』      』     』      』      』      』      』      』      』      』      』      』      』      』      』      』      』      』      』      』      』      』      』      』      』      』      』      』      』      』      』      』      』      』      』      』      』      』      』      』      』      』      』      』      』      』      』      』      』      』      』      』      』      』      』      』      』      』      』      』      』      』      』      』      』      』      』      』      』      』      』      』      』      』      』      』      』      』      』      』      』      』      』      』      』      』      』      』      』      』      』      』      』      』      』      』      』      』      』      』      』      』      』      』      』      』      』      』      』      』      』      』      』      』      』      』      』      』      』      』      』      』      』      』      』      』      』      』      』      』      』      』      』      』      』      』      』      』      』      』      』      』      』      』      』      』      』      』      』      』      』      』      』      』      』      』      』      』      』      』      』      』      』      』      』      』      』      』      』      』      』      』      』      』      』      』      』      』      』      』      』      』      』      』  | 0           ####           ####           ####           ####           ####           #####           #####           ####################################                                                                                                    | test01         9         取湯 說明         管理設定         生生         安全性設定         正確完。         出現明         小 健規明原係感 読品                                         | 設備<br>Deny ▼<br>All Device ▼<br>女全性<br>成後頁面上方                                                                                  | · 建雄砷酮酮<br>TCP&UDP •<br>1 - 65535<br>- 65535<br>- 7<br>- 7<br>- 7<br>- 7<br>- 7<br>- 7<br>- 7<br>- 7                                                                                                    | • • • • • • • • • • • • • • •                                                                                                    | Add                                                  |
| AND         CAUTE CAUSE 1477         CAUTE 1477         CAUTE 14777         CAUTE 14777         CAUT                                                                                                    | 欧用     愛                                                                                                    | 0           ####################################                                                                                                    | 1         9         取済<建明         管理設定         学生設定         生性         安全性設定         上生確完,         出現明         小、暖光順序態高: 結節<br>不適用影響なた的なり                 | 設備<br>Deny ▼<br>All Device ▼<br>安全性<br>成後頁面上方<br>時代書の現為最低感先<br>ort2後的周戶端                                                       | · 通訊埠朝國<br>TCP&UDP •<br>1 ~ 65535                                                                                                    | • ● ● ● ● ● ● ● ● ● ● ● ● ● ● ●                                                                                                    | Add                                                  |
| 飲用     1     test01     限制     TCP & UOP     Mon Tue Wed Thu Fri Sat Sun     肥除       0     Rule name     Allow ▼     TCPAUDP ▼     星期→ 星期二 星期三 星期四 星期五 星期六 星期日     Add                                                                                                    | 股用<br>(法)<br>(法)<br>(法)<br>(法)<br>(法)<br>(法)<br>(法)<br>(法)<br>(法)<br>(法)                                                                                                    | 0           ####################################                                                                                                    | 1         9         取消 說明         管理設定         第         定住         安全性設定         正確完,         1.5 優先順序越高: 給情         現明         小 優先順序越高: 給情         調要者 | 設備<br>Deny ▼<br>All Device ▼<br>All Device ▼<br>女全性                                                                            | · 通訊埠範囲<br>TCP&UDP •<br>1 • 65535<br>• 65535<br>• 6 顯示成功                                                                                                    | 280         聖明- 聖明二 聖明三 聖明四 聖明五 聖明六 聖明日         00:00 ▼ ~ 23:59 ▼         變更已儲存                                                                                                    | Add                                                  |
| Understand     Allow ▼     TCP&UDP ▼     星明一 星明三 星明四 星明六 星明六 星明日     Add                                                                                                    | 欧用     愛     「     」     「     」     「     」     「     」     」     」     」     」     」     」     」     」     」     」     」     』     』     』     』     』     』     』     』     』     』     』     』     』     』     』     』     』     』     』     』     』     』     』     』     』     』     』     』     』     』     』     』     』     』     』     』     』     』     』     』     』     』     』     』     』     』     』     』     』     』     』     』      』      』      』      』      』      』      』      』      』      』      』      』      』      』      』      』      』      』      』      』      』      』      』      』      』      』      』      』      』      』      』      』      』      』      』      』      』      』      』      』      』      』      』      』      』      』      』      』      』      』      』      』      』      』      』      』      』      』      』      』      』      』      』      』      』      』      』      』      』      』      』      』      』      』      』      』      』      』      』      』      』      』      』      』      』      』      』      』      』      』      』      』      』      』      』      』      』      』      』      』      』      』      』      』      』      』      』      』      』      』      』      』      』      』      』      』      』      』      』      』      』      』      』      』      』      』      』      』      』      』      』      』      』      』      』      』      』      』      』      』      』      』      』      』      』      』      』      』      』      』      』      』      』      』      』      』      』      』      』      』      』      』      』      』      』      』      』      』      』      』      』      』      』      』      』      』      』      』      』      』      』      』      』      』      』      』      』      』      』      』        』                                                                                                    | 0           (itron           (itron                                                                                                    | 1       9         取滿<                                                                                                    | 設備<br>□ Deny ▼<br>All Device ▼<br>All Device ▼<br>女全性<br>友 後 頁 面 上 方<br>E先權為の現為最低優先<br>ontご後的用戶端<br>□ Erabled Disabled<br>丸許原制 | <ul> <li>通訊编範囲</li> <li>TCP&amp;UDP •</li> <li>1 • 65535</li> <li>65535</li> </ul>                                                                                                    | • ● ● ● ● ● ● ● ● ● ● ● ● ● ● ●                                                                                                    | Add                                                  |
| Constant Section Constant Section Constant Sectio             | ▶用 ▶用 ● ●                                                                                                    |                                                                                                    | test01         9         取満 證明         管理設定         学生         安全性設定         正確完,         結期期         小·研究順序紙本:給稿         精規         規則名稱         test01  | 設備<br>Deny ▼<br>All Device ▼<br>All Device ▼                                                                                   | 通訊埠範囲          通訊埠範囲         TCPAUDP •         1       - 65535         -       -         -       -         -       -         -       -         -       -         -       -         -       -         -       -         -       -         -       -         -       -         -       -         -       -         -       -         -       -         -       -         -       -         -       -         -       -         -       -         -       -         -       -         -       -         -       -         -       -         -       -         -       -         -       -         -       -         -       -         -       -         -       -         -       -         -       -         -       -         - </td <td>・          ・          ・          ・          ・          ・          ・          ・          ・          ・          ・          ・          ・          ・          ・          ・          ・          ・          ・          ・          ・          ・          ・          ・          ・          ・          ・          ・          ・          ・          ・          ・          ・          ・          ・          ・          ・          ・          ・          ・          ・          ・          ・          ・          ・          ・          ・          ・          ・          ・          ・          ・          ・          ・          ・          ・          ・          ・          ・          ・          ・          ・          ・          ・          ・          ・          ・          ・          ・          ・          ・          ・          ・          ・          ・          ・          ・          ・&lt;</td> <td>Add<br/>Add<br/>Add<br/>Add<br/>Add<br/>Add<br/>Add<br/>Add</td> | ・          ・          ・          ・          ・          ・          ・          ・          ・          ・          ・          ・          ・          ・          ・          ・          ・          ・          ・          ・          ・          ・          ・          ・          ・          ・          ・          ・          ・          ・          ・          ・          ・          ・          ・          ・          ・          ・          ・          ・          ・          ・          ・          ・          ・          ・          ・          ・          ・          ・          ・          ・          ・          ・          ・          ・          ・          ・          ・          ・          ・          ・          ・          ・          ・          ・          ・          ・          ・          ・          ・          ・          ・          ・          ・          ・          ・          ・<                                                                                                    | Add<br>Add<br>Add<br>Add<br>Add<br>Add<br>Add<br>Add |
|                                                                                                    | 啟用     ②     ③     □     □     □     □     □     □     □     □     □     □     □     □     □     □     □     □     □     □     □     □     □     □     □     □     □     □     □     □     □     □     □     □     □     □     □     □     □     □     □     □     □     □     □     □     □     □     □     □     □     □     □     □     □     □     □     □     □     □     □     □     □     □     □     □     □     □     □     □     □     □     □     □     □     □     □     □     □     □     □     □     □     □     □     □     □     □     □     □     □     □     □     □     □     □     □     □     □     □     □     □     □     □     □     □     □     □     □     □     □     □     □     □     □     □     □     □     □     □     □     □     □     □     □     □     □     □     □     □     □     □     □     □     □     □     □     □     □     □     □     □     □     □     □     □     □     □     □     □     □     □     □     □     □     □     □     □     □     □     □     □     □     □     □     □     □     □     □     □     □     □     □     □     □     □     □     □     □     □     □     □     □     □     □     □     □     □     □     □     □     □     □     □     □     □     □     □     □     □     □     □     □     □     □     □     □     □     □     □     □     □     □     □     □     □     □     □     □     □     □     □     □     □     □     □     □     □     □     □     □     □     □     □     □     □     □     □     □     □     □     □     □     □     □     □     □     □     □     □     □     □     □     □     □     □     □     □     □     □     □     □     □     □     □     □     □     □     □     □     □     □     □     □     □     □     □     □     □     □     □     □     □     □     □     □     □     □     □     □     □     □     □     □     □     □     □     □     □     □     □     □     □     □     □     □     □     □     □     □     □     □     □     □     □     □     □     □     □     □     □     □     □     □     □     □     □     □     □     □     □     □     □     □     □     □     □     □    □ | 0           ####################################                                                                                                    | 1         9         取済<違明                                                                                                    | 設備<br>Deny ▼<br>All Device ▼<br>All Device ▼<br>安全性<br>安全性                                                                     | <ul> <li>通訊编範囲</li> <li>TCP&amp;UDP •</li> <li>1 ~ 65535</li> <li>7 會 顏 示 成 功</li> <li>場訊编定<br/>通訊编覽</li> <li>TCP &amp; UDP<br/>1 ~ 65535</li> </ul>                                                                                                    | ・          ・          ・          ・          ・          ・          ・          ・          ・          ・          ・          ・          ・          ・          ・          ・          ・          ・          ・          ・          ・          ・          ・          ・          ・          ・          ・          ・          ・          ・          ・          ・          ・          ・          ・          ・          ・          ・          ・          ・          ・          ・          ・          ・          ・          ・          ・          ・          ・          ・          ・          ・          ・          ・          ・          ・          ・          ・          ・          ・          ・          ・          ・          ・          ・          ・          ・          ・          ・          ・          ・          ・          ・          ・          ・          ・          ・          ・<                                                                                                    | Add<br>Add<br>上 time -<br>×<br>家<br>都作<br>肥除<br>編編   |

製作單位:工程部 機密等級:□機密 ■一般 □敏感 □密件

3.2 使用者無法上網或網路突然中斷時,為確定是否因為受時間管理限制所造成可開啟中嘉官 網頁面 http://www.cns.net.tw ,如果顯示下列畫面表示目前時段在限制時間條件內,如 未顯示下列畫面可能是其他原因造成無法上網,請連絡有線電視客服人員。。

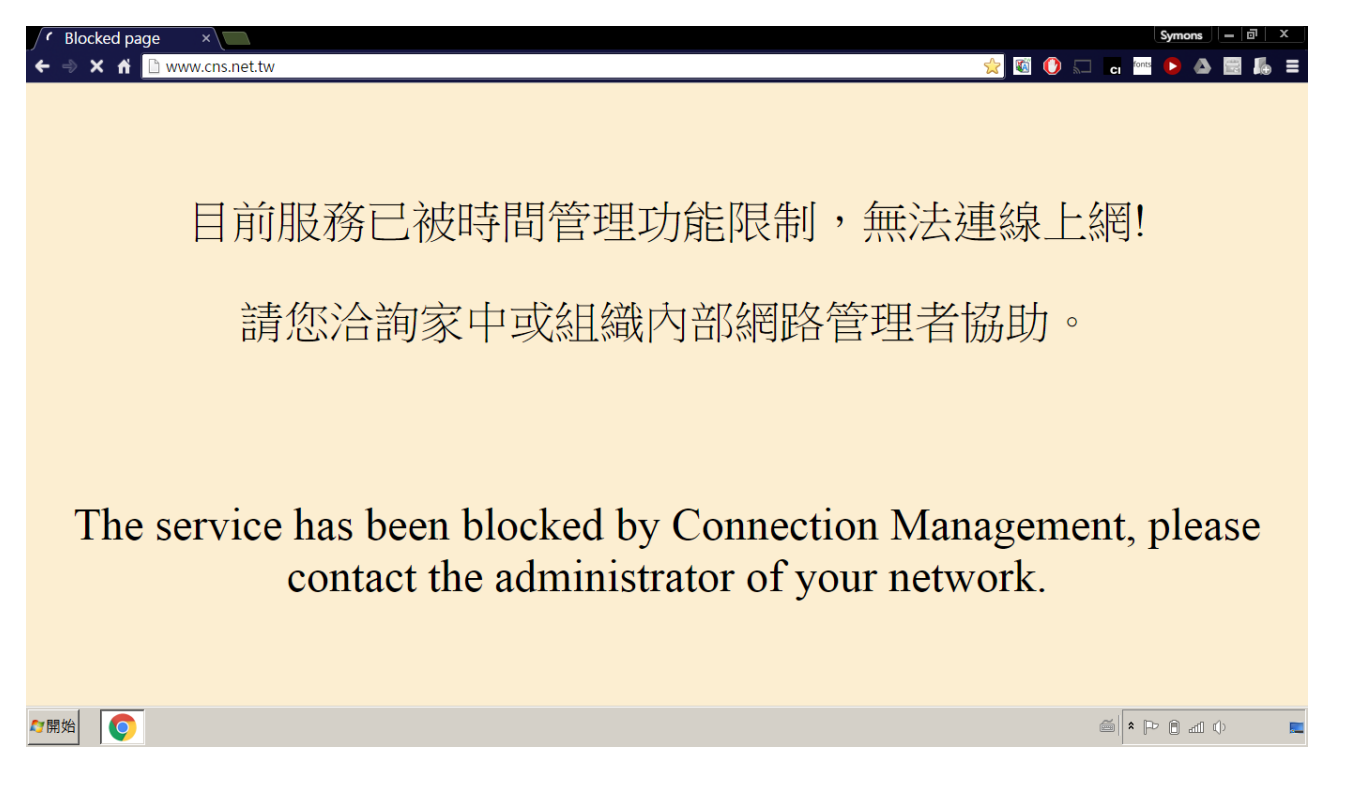

製作單位:工程部

機密等級:□機密 ■一般 □敏感 □密件

#### 3.3 跨日的設定方式:

3.4.1 時間管理的單一條件設定無法跨日期設定,例如要設定每天 23:00~02:00,新增後 會顯示錯誤訊息 『時間範圍設定錯誤』。

| <sub>@h</sub>                                     |                                       | 管理設定 安                                     | 全性 192.16            | 8.0.1 顯示:                      | 寺間設定跨日 ×                                     | ≗ time -        |
|---------------------------------------------------|---------------------------------------|--------------------------------------------|----------------------|--------------------------------|----------------------------------------------|-----------------|
| 安防火制                                              |                                       |                                            | 時間範囲                 | ■設定錯誤 <u>↓ 〕</u><br>此綱頁產生其他封話方 | 奎生錯誤提示<br><sup>199</sup>                     |                 |
| [成功]<br>運更[<br>[] 一<br>[1] 最多<br>[2] 規則<br>[3] 連線 | 0]<br>己儲存<br>可設定30%<br>索引值越过<br>管理功能不 | 目規則<br>ト・優先順序越高;結優先<br>F適用於連接在bridge port. | ·權為印度為最低優先<br>之後的用戶端 |                                |                                              |                 |
| 連線管                                               | 管理規則列                                 | 表                                          | Enabled Disabled     |                                |                                              |                 |
| 啟用                                                | 優先權                                   | 規則名稱                                       | 允許/限制<br>設備          | 通訊協定<br>通訊埠範圈                  | 時間                                           | 動作              |
| 停用                                                | 1                                     | test01                                     | 限制<br>所有設備           | TCP & UDP<br>1 ~ 65535         | Mon Tue Wed Thu Fri Sat Sun<br>0:00 ~ 23:59  | 刊[]3余<br>355,年前 |
| 啟用                                                | 2                                     | test02                                     | 限制<br>所有設備           | TCP & UDP<br>1 ~ 65535         | Mon Tue Wed Thu Fri Sat Sun<br>21:00 ~ 23:59 | 刊[]余<br>355年日   |
|                                                   | 0                                     | test03                                     | Deny                 | TCP&UDP •<br>1 ~ 65535         |                                              | 星期六 星期日 Add     |
|                                                   |                                       |                                            |                      |                                | 時間認                                          | 定跨日             |
| 12                                                | 存變更                                   | 取消 說明                                      |                      |                                |                                              |                 |
|                                                   |                                       |                                            | ¢                    | 2016 Hitron Technologies       | Inc., All rights reserved.                   |                 |

3.4.2 這種跨日的設定必須設成兩筆,第一筆資料為每日 23:00~23:59,第二筆資料為每日 00:00~02:00,設定方式同(3.2.5 設定方式)。

| Deny 🔻       | TCP&UDP V | 星期一   | 星期二    | 星期三         | 星期四 | 星期五 | 星期六 | 星期日  |     | Add  |
|--------------|-----------|-------|--------|-------------|-----|-----|-----|------|-----|------|
| All Device • | 1 ~ 65535 | 23:00 | ~ 23:5 | i9 <b>v</b> | 第一  | 筆資  | 料23 | 3:00 | ~23 | 8:59 |

新增一筆資料重複章節 3.2 新增限制連線步驟 4 至步驟 6。 步驟 7. 選擇要限制的周期,下拉選擇每日開起訖時間為 23:00~23:59。 步驟 8. 點選 Add Add 加入本限制條件。 步驟 9. 設定完成後必須點選 儲存變更 完成儲存動作。

| 0 | test04 | Deny 🔻       | TCP&UDP V | _ 星期一 星期三 星期三 星期西 星期五 星期六 星期日 Add        |
|---|--------|--------------|-----------|------------------------------------------|
|   |        | All Device • | 1 ~ 65535 | <u>00.00</u> ,200,02:00 第二筆資料00:00~02:00 |

再新增一筆資料重複章節 3.2 新增限制連線步驟 4 至步驟 6。 步驟 7. 選擇要限制的周期,下拉選擇每日開起訖時間為 00:00~02:00。 再重複章節 3.2 新增限制連線步驟 8 至步驟 9,就完成了跨日限制的設定。

製作單位:工程部 機密等級:□機密 ■一般 □敏感 □密件

#### 四、修改時間管理設定:

#### 4.1 修改限制連線內容

4.1.1 直接點選右方的修改按鍵即可進行修改,本例要修改 test01 條件為周六、周日不進行 限制。

| <del>@</del> hi                         | itron                       | 管理設定 多                                | 至全性                      |                        |                                              | L time - |
|-----------------------------------------|-----------------------------|---------------------------------------|--------------------------|------------------------|----------------------------------------------|----------|
| <u> </u>                                |                             | .tet.                                 |                          |                        |                                              |          |
| 女                                       | 全                           | 任                                     |                          |                        |                                              |          |
| 防火制                                     | ·<br>書以及                    | 安全性設定                                 |                          |                        |                                              |          |
| 連線                                      | 間理                          |                                       |                          |                        |                                              |          |
| <b>連続</b><br>[1] 最多<br>[2] 規則<br>[3] 連線 | 管理<br>可設定30<br>索引值越<br>管理功能 | 組規則<br>小,優先順序越高;若留<br>不適用於連接在bridge p | ē先權為0視為最低優先<br>ort之後的用戶端 |                        |                                              |          |
| 連線管                                     | 管理規則列                       | 间表                                    | Enabled Disabled         | d                      |                                              |          |
| 啟用                                      | 優先權                         | 規則名稱                                  | 允許/限制<br>設備              | 通訊協定<br>通訊埠範圈          | 時間                                           | 動作       |
| 啟用                                      | 1                           | test01                                | 限制<br>所有設備               | TCP & UDP<br>1 ~ 65535 | Mon Tue Wed Thu Fri Sat Sun<br>0:00 ~ 23:59  | 1        |
| 啟用                                      | 2                           | test02                                | 限制<br>所有設備               | TCP & UDP<br>1 ~ 65535 | Mon Tue Wed Thu Fri Sat Sun<br>21:00 ~ 23:59 | 刑限余      |

| 啟用 | 優先權      | 規則名稱           | 允許/限制<br>設備       | 通訊協定<br>通訊埠範圈          | 時間                                                   | 動作     |
|----|----------|----------------|-------------------|------------------------|------------------------------------------------------|--------|
| 啟用 | 1        | test02         | 限制<br>所有設備        | TCP & UDP<br>1 ~ 65535 | Mon Tue Wed Thu Fri Sat Sun<br>21:00 ~ 23:59         | 制除     |
| 啟用 | 2        | test03         | 限制<br>所有設備        | TCP & UDP<br>1 ~ 65535 | Mon Tue Wed Thu Fri Sat Sun<br>23:00 ~ 23:59         | 删除     |
| 啟用 | 3        | test04         | 限制<br>所有設備        | TCP & UDP<br>1 ~ 65535 | Mon Tue Wed Thu Fri Sat Sun $0.00 \sim 2.00$         | 删除     |
|    | 1<br>3 2 | test01<br>勾選啟用 | Deny   All Device | TCP&UDP •<br>1 ~ 65535 | <u>星期一 星期二 星期三 星期四 星期</u> 六 星期日<br>00.00 ▼ - 23.59 ▼ | Save 4 |
|    |          |                |                   |                        | 取消周六、                                                | 周日限制   |

步驟 2. 點選星期六、星期日使其按鍵變為灰色就可取消周六、周日限制。

0

步驟 3. 啟用連線管理規則列表勾選此規則為啟用 酸用

步驟 4. 點選 Save Save 儲存變更條件。

步驟 5. 設定完成後必須點選 儲存變更 儲存後這一筆資料才算修改完成。

步驟 1. 點選編輯進行修改。

#### 五、刪除時間管理設定

#### 5.1 删除已設定的條件

5.1.1 先點選要移除條件的刪除按鍵即可刪除,然後記得點選儲存變更此項刪除才算完成。

| Yole Lat-                                                                                                    | Salar Pres                                                                                                    |                                                                                       |                                                                                                    |                                                                                                    |                                                                                                    |                                       |
|----------------------------------------------------------------------------------------------------|----------------------------------------------------------------------------------------------------|---------------------------------------------------------------------------------------|----------------------------------------------------------------------------------------------------|----------------------------------------------------------------------------------------------------|----------------------------------------------------------------------------------------------------|---------------------------------------|
| 連線                                                                                                    | 管理                                                                                                    |                                                                                       |                                                                                                    |                                                                                                    |                                                                                                    |                                       |
| 里線<br>] 最多<br>[] 規則<br>[] 連線<br>[] 連線                                                                                                    | 管理<br>可設定30%<br>索引值越位<br>管理功能7                                                                                                    | Ⅱ規則<br>↓,優先順序越高;若優<br>不適用於連接在bridge po                                                | 先權為印視為最低優先<br>rt之後的用戶端                                                                                                    |                                                                                                    |                                                                                                    |                                       |
| 連線管                                                                                                    | 理規則列                                                                                                    | 表                                                                                     | Enabled Disabled                                                                                                    |                                                                                                    |                                                                                                    |                                       |
| 啟用                                                                                                    | 優先權                                                                                                    | 規則名稱                                                                                  | 允許/限制<br>設備                                                                                                    | 通訊協定<br>通訊埠範團                                                                                                    | 時間                                                                                                    | 動作                                    |
| 啟用                                                                                                    | 1                                                                                                    | test01                                                                                | 限制<br>所有設備                                                                                                    | TCP & UDP<br>1 ~ 65535                                                                                                    | Mon Tue Wed Thu Fri<br>0:00 ~ 23:59                                                                             | 田除編編                                  |
| 啟用                                                                                                    | 2                                                                                                    | test02                                                                                | 限制<br>所有設備                                                                                                    | TCP & UDP<br>1 ~ 65535                                                                                                    | Mon Tue Wed Thu Fri Sat Sun<br>21:00 ~ 23:59                                                                    | 删除                                    |
| 啟用                                                                                                    | 3                                                                                                    | test03                                                                                | 限制<br>所有設備                                                                                                    | TCP & UDP<br>1 ~ 65535                                                                                                    | Mon Tue Wed Thu Fri Sat Sun<br>23:00 ~ 23:59                                                                    | 删除                                    |
| 啟用                                                                                                    | 4                                                                                                    | test04                                                                                | 限制<br>所有設備                                                                                                    | TCP & UDP<br>1 ~ 65535                                                                                                    | Mon Tue Wed Thu Fri Sat Sun<br>0:00 ~ 2:00                                                                      | 删除                                    |
| -                                                                                                    | 0                                                                                                    | Rule name                                                                             | Allow •                                                                                                    | TCP&UDP V                                                                                                    | 星期一 星期二 星期三 星期四 星期五 星期                                                                                          | 明六 星期日 Add                            |
| and<br>Phil<br>安<br>i火器                                                                                                    | tron<br>全<br>登                                                                                                    | 2<br>取消 读明<br>管理設定 女<br>女<br>全性<br>安全性設定                                              | All Device •                                                                                                    | 1 . 66536                                                                                                    | 00.00 • ~ 23.59 •                                                                                               | L time -                              |
|                                                                                                    |                                                                                                    | 2<br>較高 說明<br>管理設定 安<br>作性<br>安全性設定<br>正確完」                                           | All Device<br>全性<br>成後頁面上フ<br>先禮為印度為最低優先                                                                                                    | 1-65535<br>方會顯示成功<br>坦則夕孫+                                                                                                    | 0000 ·-2259 ·<br>變更已儲存<br>○ect01日                                                                               | L time -                              |
|                                                                                                    | 学型理<br>またの<br>またの<br>で<br>全<br>た<br>で<br>の<br>で<br>理<br>型<br>端<br>序<br>で<br>理<br>辺<br>端<br>序<br>一<br>で<br>の<br>し<br>い<br>の<br>た<br>の<br>の<br>し<br>い<br>の<br>た<br>の<br>の<br>の<br>の<br>し<br>の<br>の<br>の<br>の<br>の<br>の<br>の<br>の<br>の<br>の<br>の<br>の<br>の                                                                                                    | 2<br>取消 說明<br>管理設定 安<br>性性<br>安全性設定<br>正確完」<br>出現明<br>出現明<br>出現明<br>(編明): 編集在Onder po | All Device<br>全性<br>成後頁面上,<br>先禮為內現為農低暖先<br>4.2.低的用戶滿<br>Errodied Desabled                                                                                                    | 1-65535<br>方會顯示成功<br>規則名稱1<br>優先次序+                                                                                                    | <ul> <li>∞∞、-2359、</li> <li>變更已儲存</li> <li>est01已經刪除</li> <li>と會重新排序</li> </ul>                                 | L time →                              |
| (<br>の)<br>(<br>の)<br>(<br>)<br>(<br>)<br>)<br>(<br>)<br>(<br>)<br>)<br>(<br>)<br>(<br>)<br>(<br>)<br>)<br>(<br>)<br>)<br>(<br>)<br>(<br>)<br>)<br>(<br>)<br>)<br>(<br>)<br>)<br>(<br>)<br>)<br>(<br>)<br>)<br>)<br>(<br>)<br>)<br>(<br>)<br>)<br>)<br>(<br>)<br>)<br>(<br>)<br>)<br>)<br>(<br>)<br>)<br>)<br>(<br>)<br>)<br>)<br>(<br>)<br>)<br>)<br>(<br>)<br>)<br>)<br>)<br>(<br>)<br>)<br>)<br>)<br>)<br>)<br>)<br>)<br>)<br>)<br>)<br>)<br>) | 「「「「「」」<br>「「」」<br>「「」」<br>「」」<br>「」」<br>「」」<br>「」」                                                                                                    | 2<br>較適 證明<br>管理設定 安<br><u>作性</u><br>安全性設定<br>正確完」<br>出現                              | All Device<br>全性<br>成後頁面上フ<br>先禮為守護為嚴極緩先<br>(乙雄的用戶)論                                                                                                    | 1<br>5<br>會顯示成功<br>規則名稱t<br>優先次序+<br>2<br>1<br>1<br>1<br>1<br>1<br>1<br>1<br>1<br>1<br>1<br>1<br>1<br>1                                                                                                    | 0000 ·- 2359 ·<br>變更已儲存<br>eest01已經刪除<br>也會重新排序                                                                 | <u>لا time -</u><br>×                 |
|                                                                                                    | デジェ     デジェ    デジェ    デジェ    デジェ | 2<br>取消 說明<br>管理設定 安                                                                  | All Device ▼           全性           成後頁面上っ           成後頁面上っ           先端の現為最低度先           大路像制           定機制           水洋像制           原制           所有設備                                                         | 1 - 65535<br>方會顯示成功<br>規則名稱1<br>優先次序+<br><sup>2</sup><br><sup>2</sup><br><sup>2</sup><br><sup>2</sup><br><sup>2</sup><br><sup>2</sup><br><sup>2</sup><br><sup>2</sup><br><sup>2</sup><br><sup>2</sup>                                                                                | 00.00 ·- 23.59 ·<br>變更已儲存<br>eest01已經刪除<br>也會重新排序<br>時間<br>Kom Tue Wed Thu Fri Sat Sun<br>21:00-23.59           | <mark>لا time -</mark><br>×<br>×      |
|                                                                                                    | (中国) (たのの) (たのの) (たのの) (たのの) (下のの) (下のの) (                                                                                                    | 2<br>取消 說明<br>管理設定 女<br>作性<br>安全性設定                                                   | All Device ▼         全化         女孩友気頁面上ご         大洋傑制         公請機制         PN制         所有設備                                                                                                    | 1 - 65535<br>方會顯示成功<br>規則名稱t<br>優先次序+<br><sup>2116年</sup><br><sup>2116年</sup><br><sup>2116年</sup><br><sup>2116年</sup><br><sup>2116年</sup><br><sup>2116年</sup><br><sup>2116年</sup><br><sup>2116年</sup><br><sup>2116年</sup><br><sup>2116年</sup><br><sup>2116年</sup><br><sup>2116</sup> | 100.00 •- 23.59 •<br>變更已儲存<br>變更已儲存<br>Eest01已經刪除<br>之會重新排序<br>FFM<br>Mon Tue Wed Thu Fri Sat Sun<br>2100-23.59 | <u>لا time -</u><br>×<br>×            |
|                                                                                                    | たたのの たたのの でまたいので、 でまたいので、 でまたいので、 でまたいので、 でまたいので、 でまたいので、 でまたいので、 でまたいので、 でまたいので、 でまたいので、 でまたいので、 でまたいので、 でまたいので、 でまたいので、 でまたいので、 でまたいので、 でまたいので、 でまたいので、 でまたいので、 でまたいので、 できたいので、 できたいので、                                                                                                    | 2<br>取消 說明<br>管理設定 女<br>小性<br>安全性設定<br>正 確 完 /                                        | All Device ▼         会任         成後頁面上っ         成後頁面上っ         大洋傑制         近播         近播         近播         近端の戦馬者は仮決していたい         た洋酸制         原制         所有設備         昭制         所有設備         昭制         所有設備 | 1<br>- 65535<br>方會顯示成功<br>規則名稱t<br>優先次序+<br><sup>編祖與</sup> 職團<br>TCP & UDP<br>1~65535<br>TCP & UDP<br>1~65535                                                                                                    | 00.00 、- 23.59 、<br>23.59 、<br>一<br>變更已儲存<br>等<br>5<br>5<br>5<br>5<br>5<br>5<br>5<br>5<br>5<br>5<br>5<br>5<br>5 | ・ ・ ・ ・ ・ ・ ・ ・ ・ ・ ・ ・ ・ ・ ・ ・ ・ ・ ・ |

製作單位:工程部 機密等級:□機密 ■一般 □敏感 □密件

一、目的:

便利客戶自行管控家中網路設備上線時段。

- 二、登入:
  - 2.3 利用瀏覽器開啟網頁,網址列輸入 192.168.100.1 或 192.168.0.1 帳號:time 密碼: password。

| CGNF-TWN ×                      | Symons — 🗇 🗙       |
|---------------------------------|--------------------|
| ← ⇒ C ☆ 🗋 192.168.0.1/login.asp | 7 😭 🚳 💽 🔂 📓 🖡 🚍    |
|                                 |                    |
|                                 | 語言: 中文 🔻           |
|                                 |                    |
|                                 |                    |
|                                 |                    |
|                                 |                    |
|                                 | HitronTechnologies |
|                                 |                    |
|                                 |                    |
|                                 | 帳號: time           |
|                                 | 密碼:                |
|                                 |                    |
|                                 | (当入)               |
|                                 |                    |

2.4 登入後建議先修改登入密碼

|       |                                                       |                    |    | 語言: | 中文 🔻 | 說明 | 登出 |
|-------|-------------------------------------------------------|--------------------|----|-----|------|----|----|
| 1     | 密碼設定                                                  |                    |    |     | ][   |    | ٦, |
| Cable | 本頁面顯示密碼設定                                             |                    |    |     |      |    |    |
| 防火牆   | <b>修改密碼</b><br>輸入目前密碼<br>輸入新的密碼<br>再次輸入新的密碼<br>密碼聞置時間 | 3                  | 4  |     |      |    |    |
|       |                                                       | 5 <sup>確定</sup> 取) | 前前 |     |      |    |    |

- 步驟 1. 點選 Cable 進入密碼修改。
- 步驟 2. 輸入目前的密碼 "password"
- 步驟 3. 輸入新密碼。
- 步驟 4. 再依次輸入新密碼(不要用複製方式)。
- 步驟 5 點選確定就存檔完成。

製作單位:工程部 機密等級:□機密 ■一般 □敏感 □密件

三、版面各部功能簡介

| HitronTechnol                                                           | logies 語言: 中文 ▼ 說明 登出                                                                                                    |
|-------------------------------------------------------------------------|----------------------------------------------------------------------------------------------------|
| C                                                                       | 連線管理                                                                                                    |
| <ul><li>➢ Cable</li><li>M M M M M M M M M M M M M M M M M M M</li></ul> | 建線管理                                                                                                    |
|                                                                         | 連線管理設定       規則名解     test03       九許/拒絕     DENY ▼     優先艦       設定規則目標     All Device ▼       通訊協定     TCP & UDP ▼     通訊埠範圍     1     ~ 65535 |
| 1                                                                       | <ul> <li>○ 時間設定</li> <li>頻率 ● 每天 ● 星期二 ● 星期二 ● 星期三 ● 星期四 ● 星期五</li> <li>6</li> <li>6</li> <li>6</li> <li>6</li> </ul>                            |
|                                                                         | 取用 選擇 優先耀     規則       □     1     test01     DENY     Protocol : CPR&UDP Port : 1~65535<br>Date : Mon Tue Wed Thu Fri Sat Sun @ 0:00 ~ 23:59    |
|                                                                         | © 2011 Hitroniechnologies Inc. All rights reserved.                                                                                              |

- ① 主功能選單………… 顯示 Cable 纜線數據機、區域網路、防火牆、無線網路設定。
- ② 次功能選單 …… 依主功能選單開啟次要功能選項。
- ③ 連線管理總開闢 …… 開啟或關閉所有連線設定及運作功能。
- ④ 連線管理規則設定區… 設定連線規則。
- ⑤ 連線時間設定區……… 設定每一連線規則的運作周期及每日起訖時間。
- ⑥ 連線規則顯示區…… 已設定完成的規則會顯示在此列表內,新增、修改、刪除連線 管理,如需進行修改、刪除,必須先在此區選擇欲變更的項目(請參閱章節四、五)

|      |      | 製  | 作單位: | 工程部 |
|------|------|----|------|-----|
| 機密等級 | :□機密 | 一般 | □敏感  | □密件 |

#### 四、新增時間管理:

| HitronTechnolo              |                                                                                                    | 語言: <mark>中文 ▼</mark> 說明 登出 |
|-----------------------------|----------------------------------------------------------------------------------------------------|-----------------------------|
| Cable<br>Cable<br>文加<br>政法語 | 建設管理設定       0       0       0       0       0       0       0       0       0       0       0       0       0       0       0       0       0       0       0       0       0       0       0       0       0       0       0       0       0       0       0       0       0       0       0       0       0       0       0       0       0       0       0       0       0       0       0       0       0       0       0       0       0       0       0       0       0       0       0       0       0       0       0       0       0       0       0       0       0       0       0       0       0       0       0       0       0       0       0       0       0       0       0       0       0       0       0       0       0       0       0       0       0       0       0       0       0       0       0       0       0       0       0       0       0       0       0       0       0       0       0       0       0       0       0       0       0       0 </th <th>0<br/>1 ~ 65535</th> | 0<br>1 ~ 65535              |
|                             | © 2011 HitronTechnologies Inc. All rights reserved.                                                                                                    |                             |

#### 4.1 新增一筆限制條件

- 步驟 1. 畫面左方主功能選單選擇 「防火牆」。
- 步驟 2. 勾選連線管理總開關內的啟用 🗹 。
- 步驟 3. 點選連線管理總開關內的 確定 按鍵存檔。
- 步驟 4. 設定規則名稱,名稱可設定數字或英文名稱。
- 步驟 5. 允許拒絕選項請選擇拒絕 (DENY)。
- 步驟 6. 勾選時間設定 , 設定運作周期及每日起訖時間。

製作單位:工程部

機密等級:□機密 ■一般 □敏感 □密件

| HitronTechnologies |               |                                  |           |                                       | 語言:     | 中文  | • | 說明 | 登出 |
|--------------------|---------------|----------------------------------|-----------|---------------------------------------|---------|-----|---|----|----|
| 連線管理               |               |                                  | 1         |                                       |         |     |   |    |    |
| Cable              | <b>注重约4本理</b> |                                  | ✓ 動田      |                                       |         |     |   |    |    |
| 防火調                | 確定取消          |                                  |           |                                       |         |     |   |    | L  |
| IV V V MBL         |               |                                  |           |                                       |         |     |   |    | L  |
|                    | 連線管理設定        | 03:30<br>204:00                  |           |                                       |         |     |   |    | L  |
|                    | 規則名稱          | 04:30<br>05:00 tst02             |           |                                       |         |     |   |    | L  |
|                    | 允許/拒絕         | 06:00 DENY V                     | 優先權       | 0                                     |         |     |   |    | L  |
| 6                  | 設定規則目標        | 06:30 All Device V<br>07:00      | 通知指制      | <b>т</b> БА 4                         |         |     |   |    | L  |
| 2                  |               | 07:30                            | 22011-24  |                                       | ~ 05555 | _ł, |   |    | L  |
|                    | ● 時間設定        | 08:30                            | 星期三 🗹 星期四 | 🖌 星期五                                 |         |     |   |    |    |
| 77                 | 時間 全天         | 09:30 ¥ 星期日<br>00:00 Y ~ 23:59 Y | 11        |                                       |         |     |   |    |    |
|                    | 1             | 4 4                              | 新逆 修改 1   | <b>秋</b> 消                            |         |     |   |    |    |
| 0                  |               | 9 10                             |           | wini                                  |         |     |   |    |    |
|                    | 1) 規則最多       | 可設定30組                           | · ++/东州   | ····································· | -       |     |   |    | •  |
|                    |               |                                  |           |                                       |         |     |   |    |    |
|                    |               |                                  |           |                                       |         |     |   |    |    |
|                    |               |                                  |           |                                       |         |     |   |    |    |

步驟 7. 勾選頻率設定 , 勾選每周要限制上網的星期進行選擇。

步驟 8. 勾選時間設定 ,選擇全天或個別設定起訖時段。

步驟 9. 下拉選擇每日開始限制時間。

步驟10. 下拉選擇每日結束限制時間。

步驟 11. 設定完成後必須點選 新增 儲存後必須勾選啟用這一筆資料才算完成。

| HitronTechno                                                                                                    |                                                                                                    | 語言:                                            | 中文                              | ۲  | 說明 | 登出 |  |  |  |  |
|----------------------------------------------------------------------------------------------------|----------------------------------------------------------------------------------------------------|------------------------------------------------|---------------------------------|----|----|----|--|--|--|--|
| C.                                                                                                    | 防火牆選項 建線管理 Forwarding Port Triggering                                                                                                    |                                                |                                 |    |    | Ξ. |  |  |  |  |
| <ul> <li>Cable</li> <li>廣域/區域網路</li> <li> <u>防火牆</u>             (         </li> <li>             新線網路         </li> </ul> | <ul> <li>九許/拒絕 DENY ▼ 優先權 0</li> <li>設定規則目標 All Device ▼</li> <li>通訊協定 TCP &amp; UDP ▼ 通訊埠範圍 1</li> <li>時間設定</li> <li>新増 修改 取消</li> </ul>                                                                                                    | 65535                                          |                                 |    |    |    |  |  |  |  |
|                                                                                                    |                                                                                                    |                                                |                                 |    |    |    |  |  |  |  |
|                                                                                                    | Device : All Device     Device : All Device     Device : All Device     Device : Man Tue Wed Thu Fri     Device : Man Tue Wed Thu Fri     Device : All Device     2 test02     DENY     Protocol : TCP&UDP Port : 1~     Date : Mon Tue Wed Thu Fri | -65535<br>Pat Sun @ 0<br>-65535<br>Sat Sun @ 2 | <del>:00 23:</del><br>1:00 ~ 23 | 50 |    |    |  |  |  |  |
|                                                                                                    | 設定完成存檔完成的                                                                                                    | 畫面                                             | Q.                              |    |    | •  |  |  |  |  |
|                                                                                                    | © 2011 HitronTechnologies Inc. All rights reserved.                                                                                                    |                                                |                                 |    |    |    |  |  |  |  |

製作單位:工程部 機密等級:□機密 ■一般 □敏感 □密件

- 4.1.1 使用者無法上網或網路突然中斷時,為確定是否因為受時間管理限制所造成可開 啟中嘉官網頁面 http://www.cns.net.tw ,如果顯示下列畫面表示目前時段在限制 時間條件內,如未顯示下列畫面可能是其他原因造成無法上網,請連絡有線電視 客服人員。
- 4.1.2 時間管理限制時段內管理者還是可以由內網 192.168.100.1 或 192.168.0.1 的頁面 進行管理及設定。

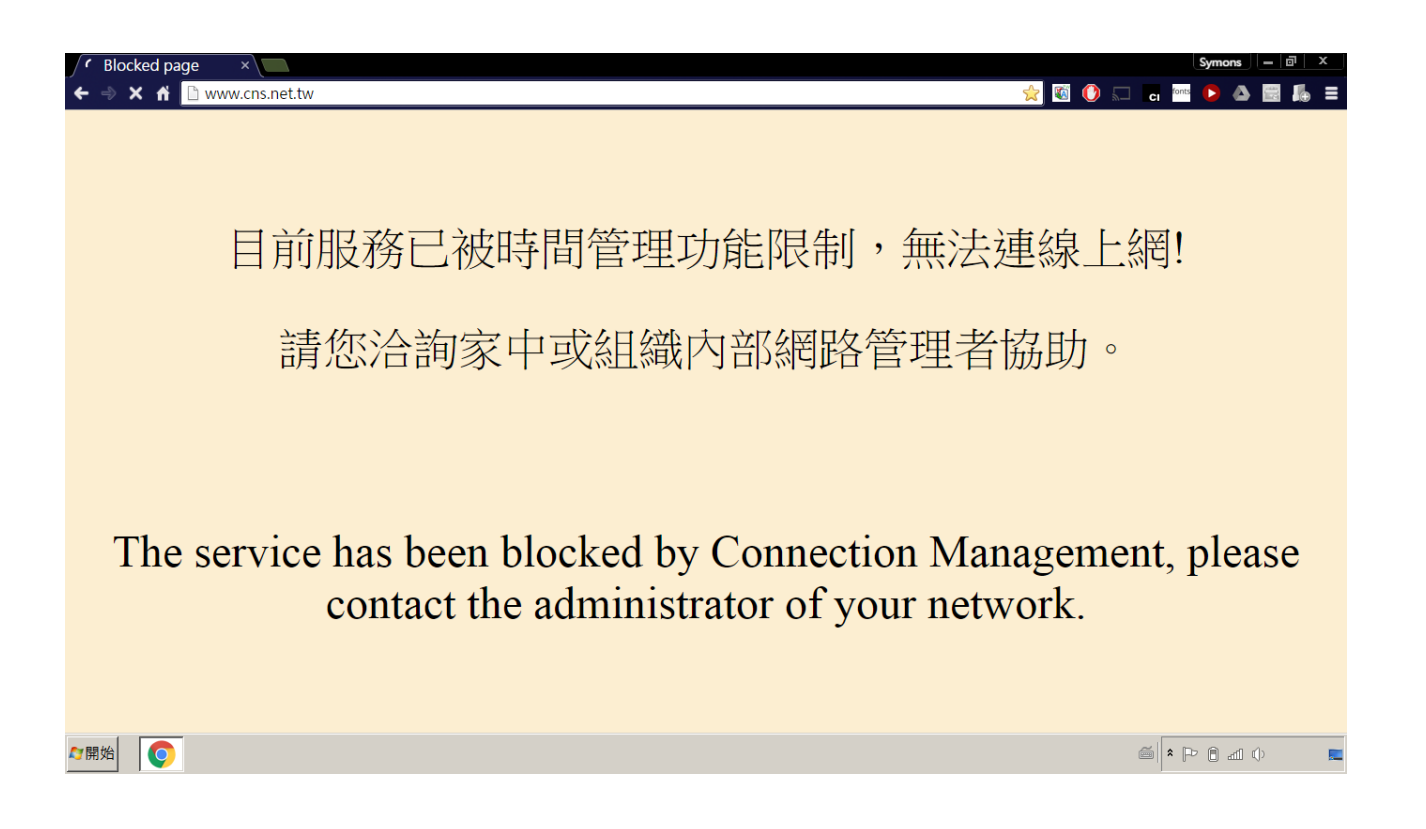

製作單位:工程部

機密等級:□機密 ■一般 □敏感 □密件

- 4.2 跨日的設定方式:
  - 4.2.1時間管理的單一條件設定無法跨日期設定,例如要設定每天 23:00~02:00,新增後會 顯示錯誤訊息 『無效時間』。

| HitronTechno                               |                              | 192.168.0.1 顯示: × 登出                                                                                   |
|--------------------------------------------|------------------------------|----------------------------------------------------------------------------------------------------|
| <ul> <li>Ø Cable</li> <li>☑ 防火牆</li> </ul> | <u>連線管理</u><br>連線管理<br>確定 取消 | 無效時間 ▲ 時間設定跨日<br>產生錯誤提示<br>確定                                                                          |
|                                            | 速線管理設定<br>規則名稱               | st03<br>NY▼ 優先艦 3<br>Device ▼<br>2P&UDP▼ 通訊埠範圈 1 ~ 65535<br>● 星期二 星期三 星期四 星期五<br>~ 02:00 ▼<br>新増 修改 取消 |
|                                            | © 201                        | 1 Hitronilechnologies Inc. All rights reserved.                                                        |

- 4.2.2 這種跨日的設定必須設成兩筆,第一筆資料為每日 23:00~23:59,第二筆資料為每日 00:00~02:00。
- 4.2.3 第一筆資料設定同章節 4.1 之步驟 4 至步驟 8。

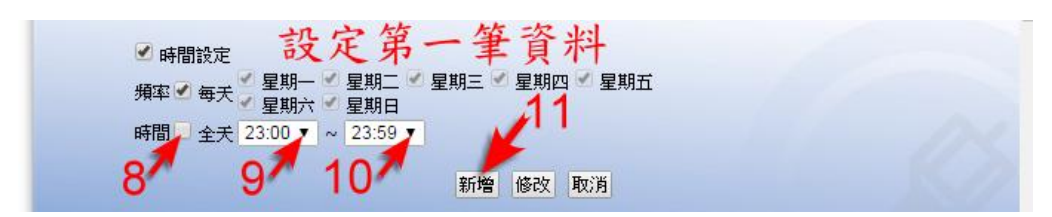

步驟 9. 下拉選擇每日開始限制時間為 23:00。 步驟 10. 下拉選擇每日結束限制時間為 23:59。 步驟 11. 設定完成後必須點選 新增 儲存後這一筆資料才算完成。

製作單位:工程部 機密等級:□機密 ■一般 □敏感 □密件

4.2.4 第二筆資料設定同章節 4.1 之步驟 4 至步驟 8。

| ● 時間設定 設      | 定第二筆資料                                                     |
|---------------|------------------------------------------------------------|
| 頻率 🗹 每天 🏅 星期一 | <ul> <li>✓ 星期二 ✓ 星期三 ✓ 星期四 ✓ 星期五</li> <li>✓ 星期日</li> </ul> |
| 時間 全天 00:00 🔻 | ~ 02:00 🔻                                                  |
| 87 92         | 10 新增 修改 取消                                                |

步驟 9. 下拉選擇每日開始限制時間為 23:00。

步驟10. 下拉選擇每日結束限制時間為23:59。

步驟 11. 設定完成後必須點選 新增 儲存後這一筆資料才算完成。

4.2.5 下圖為跨日分成兩筆資料設定,新增儲存完成後就可在連線規則顯示區看見新增的兩 筆資料。

|       |      |                         |                   |                       |                       |                  | 語言: 中文                                                                                                    |       | 說明 登出   |
|-------|------|-------------------------|-------------------|-----------------------|-----------------------|------------------|----------------------------------------------------------------------------------------------------|-------|---------|
|       | 連線管理 |                         |                   |                       |                       |                  |                                                                                                    |       |         |
| Cable |      | □ 時間                    | 設定                |                       |                       |                  |                                                                                                    |       | •       |
| 👧 防火牆 |      |                         |                   |                       |                       | 新                | 增 修改 取消                                                                                                   |       |         |
|       |      | 1) 規則<br>2) 規則<br>3) 連線 | 最多可<br>索引值<br>管理不 | 設定30編<br>愈小,優<br>適用於搭 | 祖<br>ē先順序愈<br>ē在LAN P | i高;若候<br>Port設為E | 毫先雅為0,視為最低優先<br>Bridge Mode的用戶端                                                                           |       |         |
|       |      |                         |                   |                       |                       |                  | 修改 刪除                                                                                                    |       |         |
|       |      | 啟用                      | 選擇                | 優先權                   |                       |                  | 規則                                                                                                    |       |         |
|       |      |                         | $\bigcirc$        | 1                     | test01                | DENY             | Device : All Device<br>Protocol : TCP&UDP Port : 1~65535<br>Date : Mon Tue Wed Thu Fri Sat Sun @ 0:00 ~ 2 | 23:59 |         |
|       |      |                         | 0                 | 2                     | test02                | DENY             | Device : All Device<br>Protocol : TCP&UDP Port : 1~65535<br>Date : Mon Tue Wed Thu Fri Sat Sun @ 21:00 ~  | 23.59 |         |
|       |      |                         | 0                 | 3                     | test03                | DENY             | Device : All Device<br>Protocol : TCP&UDP Port : 1~65535<br>Date : Mon Tue Wed Thu Fri Sat Sun @ 23:00 ~  | 23:59 |         |
|       |      | •                       | 0                 | 4                     | test04                | DENY             | Device : All Device<br>Protocol : TCP&UDP Port : 1~65535<br>Date : Mon Tue Wed Thu Fri Sat Sun @ 0:00 ~ 2 | 2:00  | 2       |
|       |      |                         |                   |                       |                       |                  |                                                                                                    | /     | -       |
|       |      |                         |                   |                       |                       |                  |                                                                                                    |       | and and |
|       |      |                         |                   |                       |                       |                  |                                                                                                    |       |         |
|       |      |                         |                   |                       |                       |                  |                                                                                                    |       |         |
|       |      |                         |                   | © 2011                | HitronTech            | nologies In      | c. All rights reserved.                                                                                   |       |         |

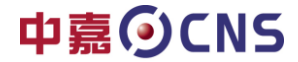

#### 五、修改時間管理設定:

#### 4.2 修改限制連線內容

5.1.1 要如何修改之前設定的連線條件,下列案例為修改規則名稱 test04 這一個條件,修改 結束時間由原來的 00:00~02:00 改到 00:00~05:00 。

| HitronTechnok | ies 語言: 中文                                                                                                    | , 說明 登出  |  |  |  |  |  |  |  |
|---------------|----------------------------------------------------------------------------------------------------|----------|--|--|--|--|--|--|--|
| C (           | 連線管理                                                                                                    |          |  |  |  |  |  |  |  |
|               |                                                                                                    |          |  |  |  |  |  |  |  |
| Cable         | □ 時間設定                                                                                                    | <b>^</b> |  |  |  |  |  |  |  |
| 👧 防火牆         | 新壇」修改」取消                                                                                                    |          |  |  |  |  |  |  |  |
|               | 1) 規則最多可設定30組<br>2) 規則索引值愈小,優先順序愈高;若優先權為0,視為最低優先<br>3) 速線管理不適用於接在LAN Port設為Bridge Mode的用戶端                                                                                                    |          |  |  |  |  |  |  |  |
|               |                                                                                                    |          |  |  |  |  |  |  |  |
|               | Device : All Device     Device : All Device     DENY Protocol : TCP&UDP Port : 1~65535     DENY Protocol : TCP&UDP Fort : 1~65535     Device : All Device                                                                                                    |          |  |  |  |  |  |  |  |
|               | C 2 test02 DENV Protocol : TCP&UDP Port : 1~65535     Device : TCP&UDP Port : 1~65535                                                                                                    |          |  |  |  |  |  |  |  |
|               | Control of the set of the set of the se | 9        |  |  |  |  |  |  |  |
|               | 4 test04     DENY     DENY     DEN     DEN      DEN     DEN    |          |  |  |  |  |  |  |  |
|               |                                                                                                    |          |  |  |  |  |  |  |  |
|               | © 2011 HitroniTechnologies Inc. All rights reserved.                                                                                                    |          |  |  |  |  |  |  |  |
|               | gles 語言: 中文                                                                                                    | ▼ 說明 登出  |  |  |  |  |  |  |  |
|               |                                                                                                    |          |  |  |  |  |  |  |  |
| Cable         | 連線管理                                                                                                    | × .      |  |  |  |  |  |  |  |
| 🕟 防火牆         |                                                                                                    | - 11     |  |  |  |  |  |  |  |
|               | 點選修改按鍵後,原資料會帶入畫面                                                                                                    | - 11     |  |  |  |  |  |  |  |
|               | 速線管理設定 03:30 04:00 04:00                                                                                                    | - 11     |  |  |  |  |  |  |  |
|               | 規則名稱 test04 05-00<br>允許/拒絕 DENY 05:80 優先權 4                                                                                                    | - 11     |  |  |  |  |  |  |  |
|               | 設定規則目標 AII De 06:30<br>通訊協定 TCP & 06:30<br>通訊協定 TCP & 06:55                                                                                                    |          |  |  |  |  |  |  |  |
|               |                                                                                                    |          |  |  |  |  |  |  |  |
|               | <ul> <li>○時間設定</li> <li>08:30</li> <li>頻率 ● 毎天 ● 星期 → ○ 09:00 ■ 星期 二 ● 星期 四 ● 星期 五</li> </ul>                                                                                                    |          |  |  |  |  |  |  |  |
|               | 時間 全关 00:00 ▼ ~ 05:00 ▼                                                                                                    | AN       |  |  |  |  |  |  |  |
|               | 新檀修改取消                                                                                                    |          |  |  |  |  |  |  |  |
|               | 1) 規則最多可設定30組                                                                                                    | -        |  |  |  |  |  |  |  |
|               |                                                                                                    |          |  |  |  |  |  |  |  |
|               |                                                                                                    |          |  |  |  |  |  |  |  |
|               | (2) 2011 Literarianianian Tax. All visiting reconnect                                                                                                    |          |  |  |  |  |  |  |  |

製作單位:工程部

機密等級:□機密 ■一般 □敏感 □密件

|                                                                                            |      |            |            |             |                     | 語言: 中文 ▼ 説明 登出                                                                                                 |  |  |  |  |
|--------------------------------------------------------------------------------------------|------|------------|------------|-------------|---------------------|----------------------------------------------------------------------------------------------------|--|--|--|--|
|                                                                                            | 連線管理 |            |            |             |                     |                                                                                                    |  |  |  |  |
| Cable                                                                                      | □ 時間 | 設定         |            |             |                     |                                                                                                    |  |  |  |  |
| 新增 修改 取消 1)規則最多可設定30組 2)規則索引值愈小,優先順序愈高;若優先權為0,視為最低優先 3)連線管理不適用於接在LAN Port設為Bridge Mode的用戶端 |      |            |            |             |                     |                                                                                                    |  |  |  |  |
|                                                                                            |      |            |            |             |                     | 修改開除                                                                                                    |  |  |  |  |
|                                                                                            | 啟用   | 選擇         | 優先權        |             |                     | 規則<br>Dratico : All Dratico                                                                                    |  |  |  |  |
|                                                                                            |      | $\bigcirc$ | 1          | test01      | DENY                | Protocol : TCP&UDP Port : 1~65535<br>Date : Mon Tue Wed Thu Fri Sat Sun @ 0:00 ~ 23:59                         |  |  |  |  |
|                                                                                            | V    | $\bigcirc$ | 2          | test02      | DENY                | Device : All Device<br>Protocol : TCP&UDP Port : 1~65535<br>Date : Mon Tue Wed Thu Fri Sat Sun @ 21:00 ~ 23:59 |  |  |  |  |
|                                                                                            | Ø    | 25         | <b>5</b> 3 | test03      | DENY                | Device : All Device<br>Protocol : TCP&UDP Port : 1~65535<br>Date : Mon Tue Wed Thu Fri Sat Sun @ 23:00 ~ 23:59 |  |  |  |  |
|                                                                                            | 6    | 0          | 4          | test04      | DENY                | Device : All Device<br>Protocol : TCP&UDP Port : 1~65535<br>Date : Mon Tue Wed Thu Fri Sat Sun @ 0:00 ~ 5:00   |  |  |  |  |
|                                                                                            |      |            |            |             |                     | 修正後的時間                                                                                                    |  |  |  |  |
|                                                                                            |      |            |            |             |                     |                                                                                                    |  |  |  |  |
|                                                                                            |      |            | © 2011     | HitronTechr | i <b>ölöğies</b> In | c. All rights reserved.                                                                                        |  |  |  |  |
|                                                                                            |      |            |            |             |                     | 選擇                                                                                                    |  |  |  |  |

- 步驟 1. 選取要更改的項目點選選擇框為 選取狀態。 步驟 2. 點選上方修改按鍵即可進行修改。 步驟 3. 下拉選擇每日結束限制時間為 05:00。
- 步驟 4. 設定完成後必須點選 修改儲存,這筆資料才會存檔。
- 步驟 5. 修改存檔完成後還必須點選啟用 後此條件才有效。

注意:修改完畢後點選新增會產生錯誤訊息,只需重做修改限制連線步驟4、5即可。

| 連線管理<br>確定 取消                                                                                                    | 規則名稱重複<br>如果修改完畢後點選新增<br>會產生錯誤警告訊息 確定                               |                                                                                                    |
|----------------------------------------------------------------------------------------------------|---------------------------------------------------------------------|----------------------------------------------------------------------------------------------------|
| 連線管理<br>確定 取消                                                                                                    | 如果修改完畢後點選新增<br>會產生錯誤警告訊息 確定                                         |                                                                                                    |
|                                                                                                    |                                                                     |                                                                                                    |
| 建設管理設定<br>規則名稱 test<br>尤許/拒絕 DEN<br>設定規則目標 AII [<br>通訊協定 TCF                                                                    | est04<br>DENY ▼ 傑先櫂 4<br>NI Device ▼<br>TCP & UDP ▼ 通訊埠範圍 1 ~ 65535 |                                                                                                    |
| <ul> <li>✓ 時間設定</li> <li>頻率 </li> <li>● 每天 </li> <li>✓ 星期一</li> <li>✓ 星期六</li> <li>時間 </li> <li>全天 </li> <li>00:00 ▼</li> </ul> | - ✓ 星期二 ✓ 星期2 ✓ 星期四 ✓ 星期五<br>六 ✓ 星期日<br>▼ ~ 05:00 ▼                 |                                                                                                    |
|                                                                                                    | ✓ 時間設定<br>頻率 ✓ 每天 ✓ 星期<br>時間 ○ 全天 00:00                             | <ul> <li>● 時間設定</li> <li>頻率 ● 毎天 ● 星期二 ● 星期二 ● 星期二 ● 星期二 ● 星期二 ● 星期二 ● 星期二 ● 星期二 ● 星期二 ● 星期二 ● 星期二 ● 星期二 ● 単期二 ● 単期二 ● 単期二 ● 単期二 ● 単期二 ● 単期二 ● 単数 ● 単数 ● 単数 ● 単数 ● 単数 ● 単数 ● 単数 ● 単</li></ul> |

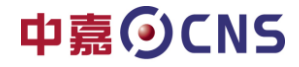

#### 六、删除已設定的時間管理

步驟 1. 選擇要更改的項目點選選擇框為

選取狀態。。

選擇

۲

步驟 2. 點選刪除按鍵 刪除 就可刪除此條件。

| HitronTechnok |                |                         |                          |                     |                |                                                                                             | 語言:                                                          | 中文 🔻                         | 說明 | 登出  |
|---------------|----------------|-------------------------|--------------------------|---------------------|----------------|---------------------------------------------------------------------------------------------|--------------------------------------------------------------|------------------------------|----|-----|
|               | 連線管理           |                         |                          | -                   |                |                                                                                             |                                                              | 1                            |    |     |
|               |                |                         |                          |                     |                |                                                                                             |                                                              |                              |    | . 1 |
| Cable         |                | 時間設定                    |                          |                     |                |                                                                                             |                                                              |                              |    | 1   |
| 👧 防火牆         |                |                         |                          |                     | 新              | 1 個 修改 取消                                                                                   |                                                              |                              |    |     |
|               | 1)<br>2)<br>3) |                         |                          |                     |                |                                                                                             |                                                              |                              |    |     |
|               | Ē              | 修改 刪除                   |                          |                     |                |                                                                                             |                                                              |                              |    |     |
|               | 14.            | <u>کمار مر</u>          | 1                        | test01              | DENY           | Device : All Device<br>Protocol : TCP&UDP P                                                 | Port : 1~65535                                               |                              |    |     |
|               |                |                         | 2                        | test02              | DENY           | Date : Mon Tue Wed 1<br>Device : All Device<br>Protocol : TCP&UDP P                         | Thu Fri Sat Sun @ 0<br>Port : 1~65535                        | :00 ~ 23:59                  |    |     |
|               |                |                         | 3                        | test03              | DENY           | Date : Mon Tue Wed T<br>Device : All Device<br>Protocol : TCP&UDP P<br>Date : Mon Tue Wed T | Thu Fri Sat Sun @ 2<br>Port : 1~65535<br>Thu Fri Sat Sun @ 2 | 1:00 ~ 23:59<br>3:00 ~ 23:59 |    |     |
|               |                |                         | 4                        | test04              | DENY           | Device : All Device<br>Protocol : TCP&UDP P<br>Date : Mon Tue Wed 1                         | Port : 1~65535<br>Thu Fri Sat Sun @ 0                        | :00 ~ 5:00                   |    |     |
|               | _              |                         | @ 2014                   | HitrosTech          | nologies In    | c All rights meaned                                                                         |                                                              |                              |    |     |
|               |                |                         | @ 2011                   | nitroniechi         | noiogies th    | c. All rights reserved.                                                                     |                                                              |                              |    |     |
|               |                |                         |                          |                     |                |                                                                                             | 語言:                                                          | 中文 🔻                         | 說明 | 登出  |
|               | 連線管理           |                         |                          |                     |                |                                                                                             |                                                              |                              |    |     |
| Cable         | 通              | 訊協定                     | TC                       | P&UDP               | •              | 通訊埠範圍                                                                                       | 1 ~ 65535                                                    |                              |    | •   |
| 🐼 防火牆         |                | 時間設定                    |                          |                     |                |                                                                                             |                                                              |                              |    |     |
|               |                |                         |                          |                     | 新              | 1 僧 修改 取消                                                                                   |                                                              |                              |    |     |
|               | 1              | ) 規則最<br>) 規則索<br>) 連總管 | 多可設定30<br>引值愈小,<br>哩不適用W | 0組<br>優先順序<br>接在IAN | 愈高;若<br>Port設著 | ·優先權為0,視為最低<br>ABridge Mode的甲戶。                                                             | ·優先<br>耑                                                     |                              |    |     |
|               | 夫              | 見則                      | 名稱                       | tes                 | t01:           | 這一個條                                                                                        | 件已被#                                                         | 刊除                           |    |     |
|               |                | - m                     |                          | L                   |                | 修改刪除                                                                                        |                                                              |                              |    |     |
|               | μ.             | 2月 選打                   | 军 優先權                    | test02              | DENY           | 規則<br>Device : All Device<br>Protocol : TCP&UDP P                                           | Port : 1~65535                                               |                              |    |     |
|               |                |                         | 1                        | 0002                | DENT           | Date : Mon Tue Wed T<br>Device : All Device                                                 | Thu Fri Sat Sun @ 2                                          | 1:00 ~ 23:59                 |    |     |
|               |                |                         | 2                        | test03              | DENY           | Protocol : TCP&UDP P<br>Date : Mon Tue Wed 1<br>Device : All Device<br>Protocol : TCP&UDD D | Port : 1~65535<br>Thu Fri Sat Sun @ 2                        | 3:00 ~ 23:59                 | 2  |     |
|               |                |                         | 3                        | test04              | DENY           | Date : Mon Tue Wed 1                                                                        | Thu Fri Sat Sun @ 0                                          | :00 ~ 5:00                   |    | Į.  |
|               |                |                         |                          |                     |                |                                                                                             |                                                              |                              |    |     |
|               | _              |                         |                          |                     |                |                                                                                             |                                                              |                              |    |     |
|               |                |                         |                          |                     |                |                                                                                             |                                                              |                              |    |     |
|               |                |                         | © 2011                   | HitronTech          | nologies In    | <ol> <li>All rights reserved.</li> </ol>                                                    |                                                              |                              |    |     |

19